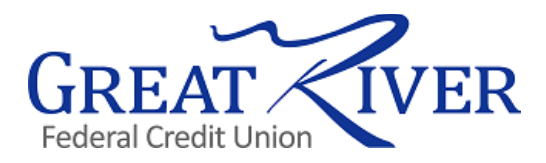

# Merchant Reward Options WITH SCORECARD

## Step 1

Login into EZCard (this is your credit card portal). To login into EZCard, you will need to first sign into your Online Banking. Once signed in, click on the "Credit Card Tab" at the top of the page.

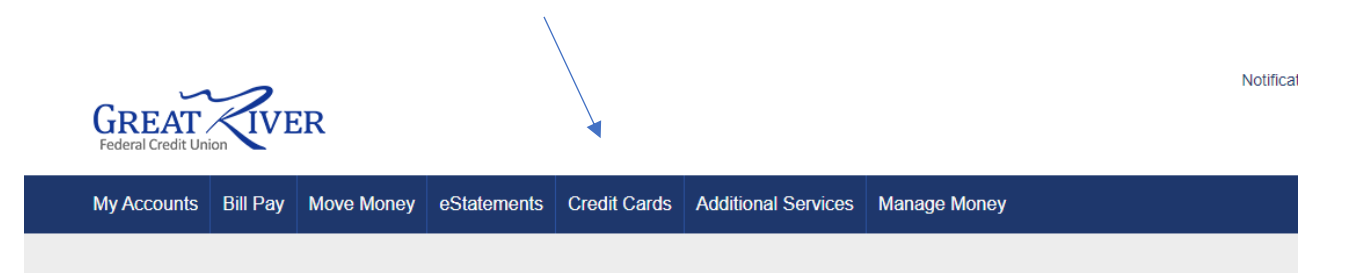

# Step 2

Once in EZCard you will hit "Redeem Cash" on the main screen. This will take you to Scorecard, our cash back rewards program!

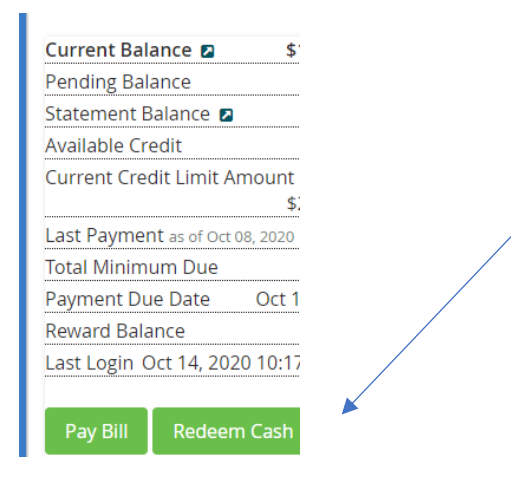

# Step 3

Start viewing offers! Scorecard allows you to select variety of cash back offers. This includes local offers (it goes off of the zip code in your EZCard account up to a 30-mile radius).

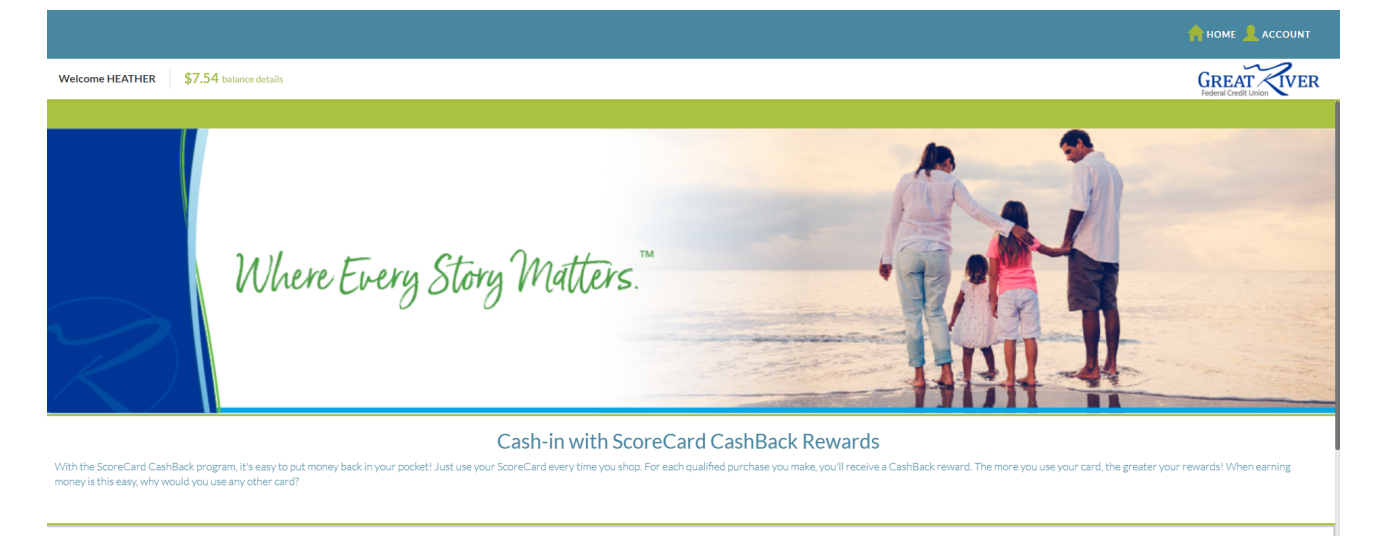

# Step 4

Select your offers! To Activate and Boost an offer – Click that offer (Only some offers are eligible for a Boost).

| LOCAL OFFERS |                                                                               |
|--------------|-------------------------------------------------------------------------------|
| SCOREMORE    |                                                                               |
|              | CONTACT US RULES FAQ<br>💓 🦸 P<br>Security Privacy Policy Maintenance Schedule |

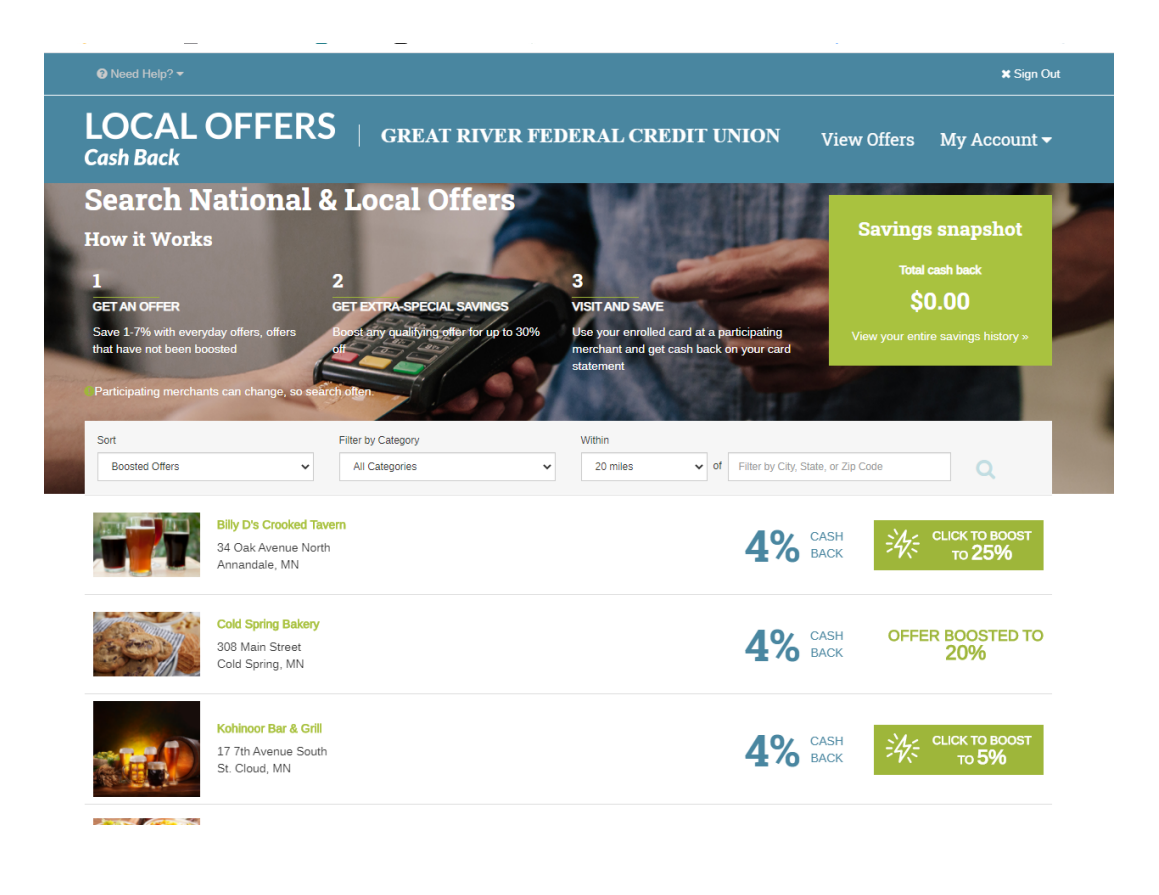

Offer

✓ Your offer has been boosted!

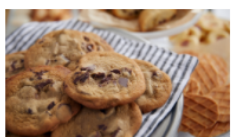

**Cold Spring Bakery** 

308 Main Street Cold Spring,MN

#### **Offer Type**

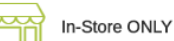

#### **Offer Details**

Earn 20% back on your next purchase!

#### Offer Terms

Promotional value expires 60 days after purchase. Amount paid never expires. Reward is calculated on total bill after tip. Offer valid for 20% rewards only after first purchase and 10% rewards for additional purchases, including after the offer is re-claimed. Limited to 1 transaction per visit. Offer expires 60 days after claimed, but the offer may be re-claimed for you. Most cards are eligible for rewards. For debit cards, select "credit" when you pay. Not all debit purchases qualify for rewards. Merchant is solely responsible to purchasers for the care and quality of the advertised goods and services. Offer is not eligible for our promo codes or other discounts.

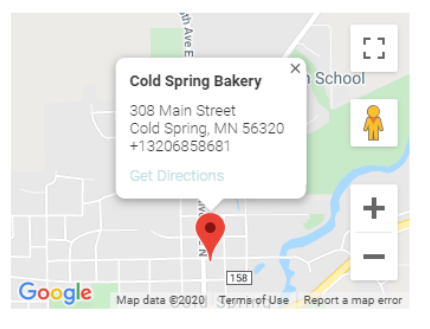

Boosted offer

20% CASH BACK

Х

# Step 5 (optional)

Use ScoreMore (offers from everywhere). You can also customize what you see on the ScoreMore Rewards homepage by selecting what categories interest you!

| GREAT VER H       | Preferences                                                                    | ×                                                      |   |
|-------------------|--------------------------------------------------------------------------------|--------------------------------------------------------|---|
|                   | Share your preferences                                                         |                                                        |   |
| ScoreMore Rewards | Select the categories most important to<br>Rewards homepage and in promotional | you to customize what you see on the ScoreMore emails. |   |
| Online Offers     | Apparel & Accessories                                                          | Auto & Tools                                           |   |
| In-Store Offers   | Beauty & Health                                                                | Business Services                                      |   |
|                   | Computers & Electronics                                                        | Flowers & Gifts                                        |   |
| Activate Offers   | Food, Dining & Entertainment                                                   | Home & Garden                                          | _ |
| Fall Harvest      | 🗌 Kids & Toys                                                                  | Pets                                                   |   |
| Tair flarvest     | Sporting Goods                                                                 | Travel                                                 |   |
| Categories -      | Update                                                                         |                                                        |   |
| All Retailers     |                                                                                | 3.4                                                    |   |

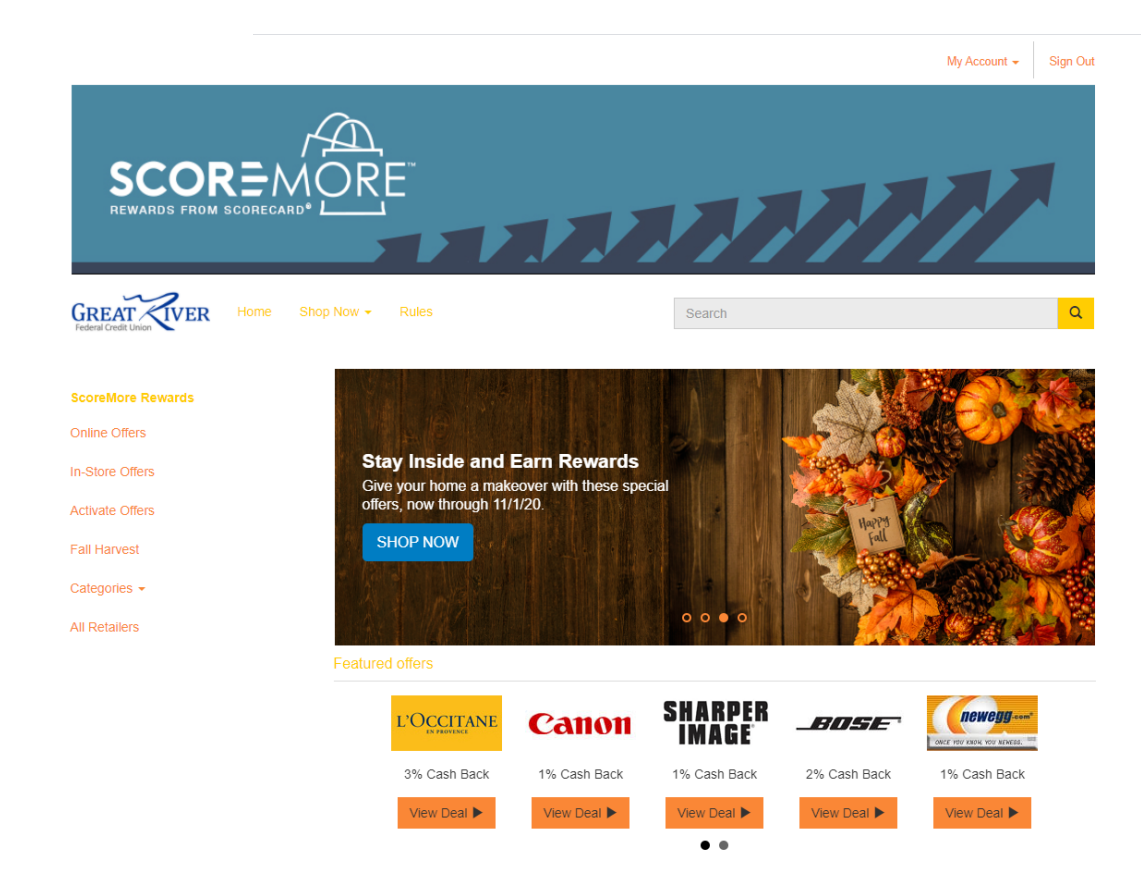

# See you're swiping pay off!

Click on accounts in the top right corner to see normal cash back breakdown.

 Base Cash = 1% All Transactions, Bonus Cash = Extra 1% - 2% depending on Grocery/Gas

| SCOR=CARD                              | ACCOUNT   |  |
|----------------------------------------|-----------|--|
| Welcome HEATHER \$7.54 balance details | GREAT VER |  |

# **Transactions** – Breaks down each transaction for Cash Back earned (3% Gas, 2% Groceries, 1% all other transactions)

| MERCHANT              | TRANSACTION DATE | PURCHASE AMOUNT | BASE CASH    | BONUS CASH |
|-----------------------|------------------|-----------------|--------------|------------|
| SAMS CLUB #8183       | 10/12/20         | \$1.04          | 0.01         | 0.02       |
| SAMSCLUB #8183        | 10/12/20         | \$25.15         | 0.25         | 0.50       |
| PILOT_00684           | 10/10/20         | \$27.54         | 0.28         | 0.55       |
| EXXONMOBIL 45350840   | 10/10/20         | \$23.73         | 0.24         | 0.47       |
| ARCO#07056ARCO #07056 | 10/09/20         | \$31.26         | 0.31         | 0.63       |
| CONOCO - TOWN PUMP 1  | 10/08/20         | \$23.80         | 0.24         | 0.48       |
| EXXONMOBIL 45972171   | 10/08/20         | \$15.60         | 0.16         | 0.31       |
| Top Retailers         |                  |                 |              |            |
| Walmart 🔆             |                  | shopbop         | FOSSIL       |            |
| 1% Cash Back          | 3% Cash Back     | 1% Cash Back    | 1% Cash Back |            |
| free polyle           |                  |                 |              |            |
| 2% Cash Back          | 2% Cash Back     |                 |              |            |

### ScoreMore – Cash back earned

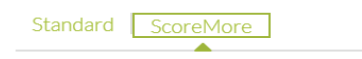

There are no ScoreMore transactions to display at this time.

#### Earnings – Broken Down by months per quarter (Normal Cash Back)

| 0        |               |          |          |                             |
|----------|---------------|----------|----------|-----------------------------|
| PERIOD   | BASE EARNINGS | REDEEMED | ADJUSTED | <b>PROMOTIONAL EARNINGS</b> |
| Sep 2020 | 10.85         | 0.00     | 0.00     | 2.17                        |
| Aug 2020 | 3.98          | 0.00     | 0.00     | 2.64                        |
| Jul 2020 | 4.34          | -25.01   | 0.00     | 1.71                        |

### Still have questions?

Take a look at the FAQ section on our ScoreCard site, or contact a Member Advisor for assistance.

#### **FAQs**

#### **Local Offers FAQ** What are Local Offers? -Local Offers is a program that links offers from merchants directly to your rewards credit card. You earn cash back simply by using your card at participating Local Offers merchants. Cash back is awarded automatically-there are no hoops to jump through. Cash back is credited to your credit card account via a statement credit. How does it work? -You can login to the cRewards website at www.cRewardsCard.com to view offers available in your local area. You'll earn cash back for shopping at participating merchants instore (or online if merchant has an online presence). To earn cash back from an in-store Local Offers merchant, you must sign for your purchase. Each merchant may have a different offer, so please check back frequently for updated information Do I have to enroll or register to receive the cash back offers? -No. Your rewards credit card is automatically linked to the Local Offers program and you will automatically earn cash back for shopping with participating merchants You'll need to login or enroll in cRewards at www.cRewardsCard.com in order to view the offers available in your local area. How much cash back can I earn? -The Local Offers program allows you to earn up to 30% cash back at participating merchants. Please check individual merchant offers for the specific reward offers at www.cRewardsCard.com. When will I receive my reward? -Cash back will be credited to your credit card account within 5-7 business days of the purchase date How do returns, exchanges or back orders affect the CashBack I earned? -If any part of the purchase is returned to the merchant or is not completed, your cash back for that transaction may be reduced or removed from your credit card account. Please check each retailer's policy for returns.